# SPC04 Statistische Prozeßregelung

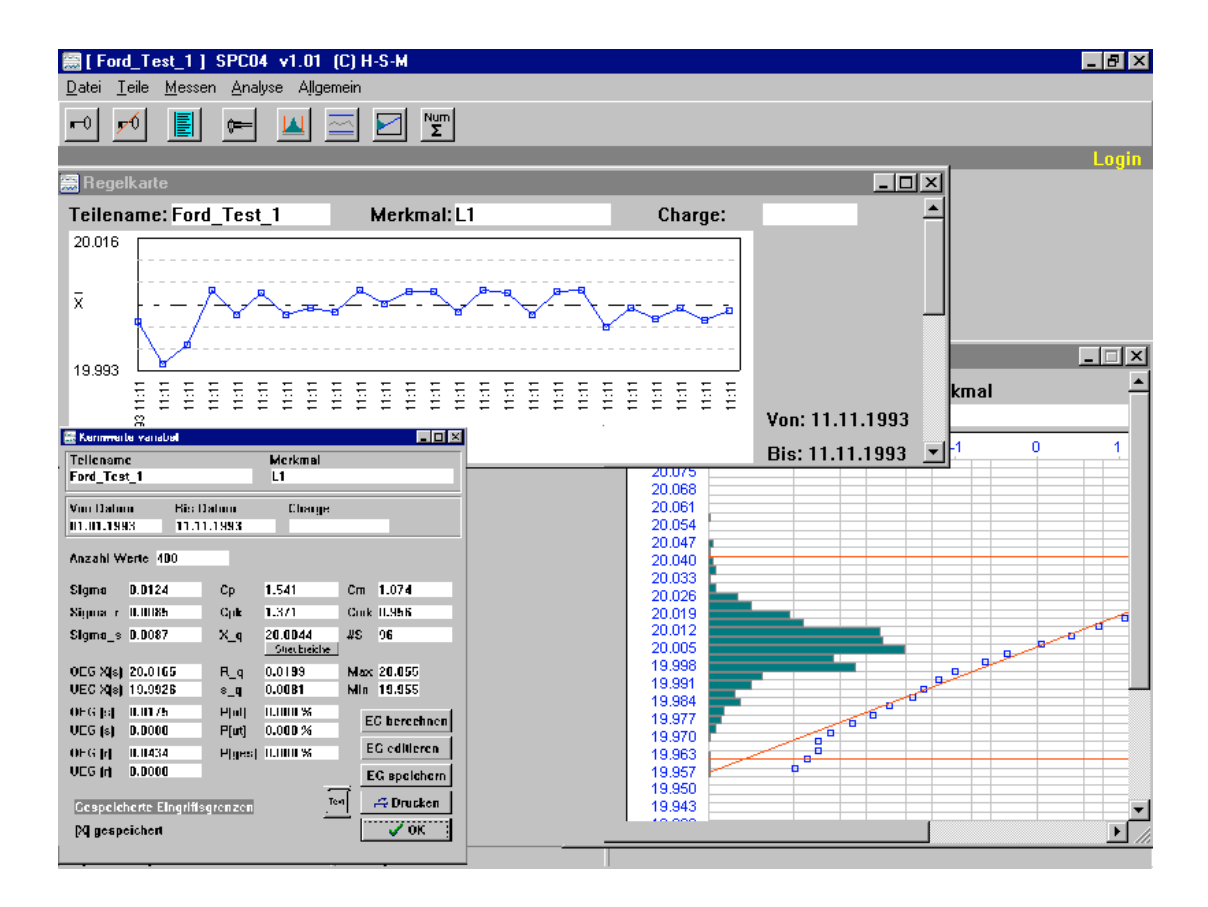

## Einleitung

## SPC als Schlagwort.

Immer mehr Firmen nutzen die Möglichkeiten der statistischen Prozessregelung zur Optimierung ihrer Produktion und zur Erhaltung bzw. Verbesserung ihrer Wettbewerbsfähigkeit. Richtig eingesetzt wird dieses Werkzeug, denn nichts anderes ist es, den Anwendern vielfältige Vorteile bringen. Kosten einsparen, Aufträge sichern, neue Aufträge einholen, besser sein (oder die Qualität besser nachweisen können) als der Wettbewerb, teure Hundertprozentkontrollen vermeiden, Ausschuß vermeiden, sind nur einige von ihnen.

SPC ist sicherlich nicht in der Lage, einen schlechten Prozess zu einem guten zu machen, aber es liefert viele Hinweise, um diese oft nicht einfache Aufgabe zu erfüllen.

Wichtig dafür ist nicht nur die korrekte Anwendung dieses Werkzeuges, sondern in jedem Fall auch die Einbeziehung der am Prozess Beteiligten Personen, denn mit der Akzeptanz eines Systems steht und fällt dessen Durchführbarkeit.

Personen, die mit der Einstellung an eine Sache gehen, daß diese ihnen Nachteile bringt, sind von vorneherein dazu geneigt, das System durch manipulierte Eingaben außer Funktion zu setzen.

Führen Sie deswegen Ihre Mitarbeiter langsam und einbeziehend an das Thema heran und erläutern Sie die erforderlichen Schritte zu einer wirksamen Prozessregelung.

Dieses Programm bietet Ihnen die notwendigen Werkzeuge, einen Prozess mit normalverteilten und log-normalverteilten Merkmalen zu regeln und zu überwachen.

## Lizenzbedingungen für die Software

Mit der Bezahlung der Software und/oder der Unterschrift des Lizenznehmers auf dem Registrierformular erkennt der Lizenznehmer alle Bedingungen des Lizenzvertrages an.

Die gelieferte Software darf nur auf einem einzigen Computer installiert sein. Es dürfen beliebig viele Sicherheitskopien der Originaldisketten hergestellt werden.

Es gilt als ein Verstoß gegen die Lizenzbedingungen:

•

Veränderungen an dem Programm hinsichtlich der Funktionen sowie des Erscheinungsbildes vorzunehmen, die Software zu übertragen oder zu vermieten, Unterlizenzen oder weitere Rechte an Dritte zu vergeben, die Software zu disassernblieren oder zu decompilieren.

Die Software ist sorgfältig erstellt, getestet und auf Datenträger übertragen worden. Sollten trotzdem Probleme auftreten, erhalten Sie durch unsere Hotline technische Unterstützung. Der Lizenzgeber übernimmt keinerlei Haftung oder Gewährleistung für Fehler oder Schäden, die infolge oder bei der Benutzung der Software auftreten, d. h. der Lizenznehmer benutzt die Software ausschließlich auf eigenes Risiko.

Der Lizenzgeber behält sich alle rechtlichen Schritte vor.

#### •

#### Warenzeichen

•

MS-DOS ist ein registriertes Warenzeichen der Microsoft Corporation.

WINDOWS ist ein registriertes Warenzeichen der Microsoft Corporation.

## Installation

Auf der Diskette befindet sich das Installationsprogramm INSTALL.EXE. Dieses Programm führt alle erforderlichen Schritte aus. Es erzeugt die Verzeichnisse und kopiert die notwendigen Dateien.

Vorgehensweise:

- Diskette in Laufwerk A: (oder B:) einlegen.
- Explorer oder Arbeitsplatz starten und Laufwerk auswählen
- 'INSTALL.EXE' mit Doppelklick starten
- Ziellaufwerk und gewünschten Pfad auswählen
- Button <Installieren> betätigen
- Ab hier läuft alles weitere automatisch ab.
- <Beenden> beendet die Installation.

Bei kopiergeschützten Versionen beachten:

Bei einem eventuellen Rechnerwechsel kann das Programm deinstalliert werden.

- Vorgehensweise wie bei der Installation.
- Deinstallieren wählen
- Alles weitere läuft automatisch.

Grundsätzliches:

Dieses Programm kann man wie jedes Windows-Programm mit der Maus oder der Tastatur bedienen.

Die meisten Aktionen können durch <ESC> abgebrochen werden.

Zuerst die Tastaturbedienung:

In der oberen Bildschirmleiste sieht man die zur Verfügung stehenden Untermenues. Es ist jeweils ein Buchstabe unterlegt dargestellt. Um in das Untermenue zu kommen, muß man <ALT> und den Buchstaben drücken. In dem erscheinenden Fenster findet man die möglichen Funktionen. Mit dem Drücken des gekennzeichneten Buchstabens kann die Funktion aktiviert werden.

Jetzt die Mausbedienung:

In der oberen Bildschirmleiste sieht man die zur Verfügung stehenden Untermenues. Um in das Untermenue zu kommen, muß man den Mauszeiger auf den Namen bringen und die linke Maustaste drücken. In dem erscheinenden Fenster findet man die möglichen Funktionen. Man führt nun den Mauszeiger auf die gewünschte Funktion und drückt wieder die linke Maustaste um die Funktion zu aktivieren.

#### **Die Hilfefunktion**

Über <Datei><Hilfe> kann ein Fenster mit den Hilfetexten aufgerufen werden. Hierin sind die grundlegenden Informationen zum Programm und die Vorgehensweise enthalten.

Mit der <Suche>-Funktion kann der Hilfetext auf das erste Vorkommen dieses Begriffes durchsucht werden. Mit <Alt><F4> kann das Hilfefenster geschlossen werden.

## Die Arbeit mit dem Programm

## Das Konzept

Es können mit diesem Programm bis zu 32.000 Teile und deren Meßdaten verwaltet und analysiert werden. Je Teil können bis zu 100 attributive oder variable Merkmale angelegt werden.

Die Arbeit erfolgt grundsätzlich mit dem aktuellen Teil, dessen Name in der Kopfleiste angezeigt wird und bei Bedarf im Untermenue TEILE gewechselt werden kann. (oder Hotkey <F2>)

Zu jedem Teil können mehrere Meßaufgaben, also vordefinierte Meßabläufe, erzeugt werden, um so den Aufwand bei der Prüfung gering zu halten. Es können sowohl manuelle, automatische (Vorrichtung) als auch grafisch unterstütze Meßaufgaben erzeugt werden. Um nach mehreren Arbeitsgängen die jeweils anfallenden Prüfungen zeitnah erledigen zu können, können Merkmale bei den Meßaufgaben ausgeblendet werden.

#### **Das Hauptmenue**

| Datei       | Aufrufen der Hilfefunktion                                                                                               |
|-------------|----------------------------------------------------------------------------------------------------|
|             | Ein- und ausloggen                                                                                                    |
|             | Paßwort editieren                                                                                                    |
|             | Hilfe aufrufen                                                                                                    |
|             | Druckereinstellungen ändern                                                                                              |
|             | Beenden des Programms                                                                                                    |
| Teile       | Neue Teile anlegen, bestehende editieren, kopieren, mit Texten versehen und<br>löschen<br>Auswahl des aktuellen Teils    |
| Messen      | Neue Meßaufgaben anlegen, bestehende editieren und löschen.<br>Starten der Messung                                       |
| Analyse     | Einzelwertkarte, Regelkarte, Kennwerte, Histogramm, Wahrscheinlichkeitsnetz .                                            |
| Allgemeines | Hier kann die Prüferliste editiert und ergänzt werden sowie eventuell gesperrt gebliebene Datensätze freigegeben werden. |

## Datei

#### Login

Nach dem Einloggen sind alle Funktionen zugänglich

#### Logout

Nach dem Ausloggen sind nicht mehr alle Funktionen zugänglich

#### Paßwort

ermöglicht die Eingabe eines neuen Passwortes nach Eingabe des alten. Zur Sicherheit muß das neue Passwort zweimal eingegeben werden. Wird kein Passwort eingegeben (nur <Enter> oder <ESC>), werden die Passwortabfragen im Programm unterdrückt.

#### Hilfe

Startet die Hilfefunktion (Beschreibung s.o.)

#### Druckereinrichtung

Öffnet ein Fenster, in dem der Drucker ausgewählt und dessen optionen eingestellt werden können.

#### Pfadeinstellung

Öffnet ein Fenster, in dem der Datenpfad ausgewählt werden kann. Im Zielpfad muß eine Datei SPC\_IV2.DAT (das Inhaltsverzeichnis) existieren.

#### Beenden

Beendet das Programm

Teile

## Neues Teil

Es müssen Teilename und Stichprobengröße eingegeben werden. Wird ein Teilename eingegeben, der schon existiert, wird dies gemeldet und es muß die Eingabe geändert werden, da zwei Teile gleichen Namens nicht existieren dürfen.

| 🧱 Teiledaten |        |   | _ 🗆 ×        |
|--------------|--------|---|--------------|
| Teilename    |        | × | Gruppengröße |
| Neu          |        |   | 5            |
| Prüfmerkmale | Anz.:1 |   | Zeichnung    |
| <u>M1</u>    |        |   |              |
|              |        |   | Merkmale     |
|              |        |   | Einfügen     |
|              |        |   | Anhängen     |
|              |        |   | Editieren    |
|              |        |   | Entfernen    |
|              |        |   | X Abbrechen  |

Mit den Cursortasten kann der Auswahlbalken nach oben oder unten verschoben werden. <Enter> öffnet das Eingabe- bzw. Editierfenster für das Merkmal. Im Titelfeld des Fensters ist der Name des Teiles zu sehen, für das gerade die Merkmale definiert werden.

| Merkmal  |        | ×           |
|----------|--------|-------------|
|          |        |             |
| Name     | M1     | Attributiv  |
| Nennwert | 10.000 |             |
| Ot       | 0.000  |             |
| UT       | -0.015 |             |
| Einheit  | mm     | X Abbrechen |
| Faktor   | 1.000  |             |
| Offset   | 0.000  | OK          |
|          |        |             |

Wird der Nennwert mit einer Toleranzangabe (z.B. H7 etc.) versehen, werden die Toleranzwerte aus der Tabelle ISO TOL.DAT gelesen und eingetragen. Werden Freimaßtoleranzen benötigt, reicht die Eingabe von f,m oder g für 'fein', 'mittel' oder 'grob'.

Im Feld Faktor kann ein Wert eingegeben werden, mit dem der eingelesene Meßwert multipliziert wird. (z.B. Umrechnung Durchmesser auf Umfang oder mm auf inch). Im Feld Offset kann ein Wert eingegeben werden, um den der Nennwert in den Analysen verschoben werden soll. (!! nicht in allen Analysen !!)

Für die Erfassung nicht meßbarer (attributiver) Merkmale muß das Kästchen für attributiv gesetz werden.

Für eine einheitliche Auswertung muß immer der *Fehlerfall* abgefragt werden. z.B. 'Fläche nicht IO ?' oder 'Grat ?'

Teil editieren

Der Ablauf ist der gleiche wie beim Anlegen eines neuen Teils. Das Teil wird aus der Teileliste ausgewählt.

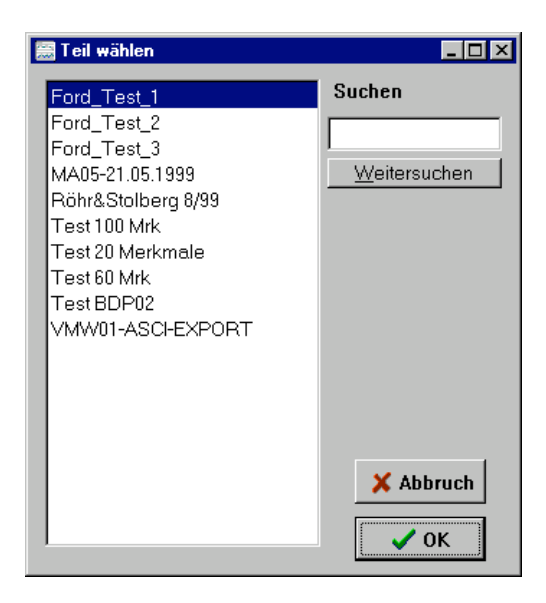

Die Anzahl der Merkmale kann nicht geändert werden. *!! Hier wird bei Veränderung des Teilenamens nicht gerüft, ob dieser schon existiert !!* 

#### Teil löschen

Das Teil wird aus der Teileliste ausgewählt.(s. Teil ändern) Nach einer Sicherheitsabfrage wird das Teil gelöscht.

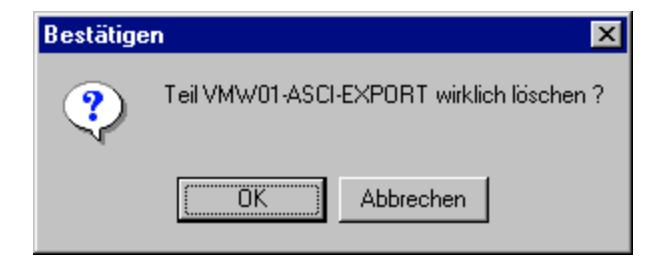

#### Text zu Teil

Hier kann ein Text zu einem Teil eingegeben werden. Dieser kann z.B. benutzt werden, um Änderungen und Eingriffe in den Prozeß zu dokumentieren.

## Kopfdaten

Hier können die zum Teil gehörenden Kopfdaten (Zusatzinformationen) eingegeben werden, die bei jeder Analyse mit ausgedruckt werden.

| 🗮 Kopfdaten       |               |                        |             |
|-------------------|---------------|------------------------|-------------|
| Bezeichnung:      | Relaisfassung | Datum:                 | 24.08.1998  |
| ZeichnArtikeInr.: | 015-8547      | Nestnummer:            | 1           |
| Änderungsstand:   | 2             | Prüfer:                | Berger      |
| Änderungsdatum:   | 1,1,1998      | Meßzyklus:             | 3           |
| Lieferantennumme  | <b>r</b> 0815 | Prüfmenge n gesamt SPC | 1245        |
| Kundennummer:     | 14007         | Prüfmenge n gesamt Ktr | 120         |
|                   |               |                        |             |
|                   |               |                        |             |
|                   |               | <b>X</b> A             | bbruch 🗸 OK |

Die Eingaben entsprechen dem oberen Teil des Prüf-/Kontrollplans (s.u.). Änderungen hier wirken sich sofort auf den Prüf-/Kontrollplan aus.

Die Feldtitel können in der Datei Teiledaten.txt vom Bediener verändert werden.

#### Prüf-/Kontrollplan

Erstellung eines ausführlichen Prüf- und Kontrollplans zur Dokumentation der Durchführung für die QS bzw. den Kunden.

| Teilename         015-8547-32           Bezeichnung:         Relaisfassung         Datum:         24.08.1998           Zeichn-Artikeln::         015-8547         Nestnummer:         1           Änderungsstand:         2         Prüfre:         Berger           Änderungsdatum:         1,1,1998         Me8zykkus:         3           Lieferantennummer:         0815         Prüfmenge n gesamt SPC         1245           Kundennummer:         14007         Prüfmenge n gesamt Ktr         120           Lieferant/Kunde         Prüfmenge n gesamt Ktr         120         1245           Kundennummer:         Burgsr.45         Ort         Burgsn.45         0           Merkmal         Messgerät         Nennwert         Tol oben         Tol unten           L1         Messgerät         10.000         1.000         1.000         1.000           L2         Projektor         20.000         1.000         0.500         4.500         4.500           L3         Meßuelmeßschraube         0.000         0.000         0.000         2.500         3.500 | Prüf-/Kontrollpla                                   | n                            |              |       |                   |       |           | _ 0      |
|----------------------------------------------------------------------------------------------------|-----------------------------------------------------|------------------------------|--------------|-------|-------------------|-------|-----------|----------|
| Bezeichnung:         Relaisfassung         Datum:         24.08.1998           Zeichn-Artikelm:         015-8547         Nestnummer:         1           Änderungsstand:         2         Prüfer:         Berger           Änderungsdatum:         1,11998         Meßzyklus:         3           Lieferantennummer:         0815         Prüfmenge n gesamt SPC         1245           Kundennummer:         14007         Prüfmenge n gesamt Ktr         120           Lieferant/Kunde         Firma         Musterfirma         Piz         47123           Straße/Postfach         Burgsr.45         Ort         Burghausen         1           L1         Meßschieber         10.000         1.000         4.000         1           L2         Projektor         20.000         1.000         4.000         4.000         4.000           L3         Meßuhr         10.000         0.000         0.000         2.000         3.000         2.000         3.000                                                                                                    | Teilename 🛛                                         | )15-8547-32                  |              |       |                   |       |           |          |
| ZeichnArtikelnt:       115-8547       Nestnummer:       1         Änderungsstand:       2       Prüfer:       Berger         Änderungsdatum:       1,1,1998       Meßzyklus:       3         Lieferantennummer:       0815       Prüfmenge n gesamt SPC       1245         Kundennummer:       14007       Prüfmenge n gesamt Ktr       120         Lieferant/Kunde       Prüfmenge n gesamt Ktr       120         Kinßer/Postfach       Burgsr.45       Ort       Burghausen         Merkmal       Messgerät       Nemwert       Tol oben       Tol unten         L1       Meßschieber       10.000       1.000       4.000       1.000         L2       Projektor       20.000       1.000       4.000       4.000         L3       Meßuhr       10.000       0.000       0.000       2.000         A1       Bügelmeßschraube       0.000       0.000       0.000       2.000                                                                                                    | Bezeichnung: F                                      | Relaisfassung                | _            | Datu  | m:                | 24.08 | .1998     |          |
| Änderungsstand:       2       Prüfer:       Berger         Änderungsdatum:       1,1,1998       Meßzyklus:       3         Lieferantennummer:       0815       Prüfmenge n gesamt SPC       1245         Kundennummer:       14007       Prüfmenge n gesamt SPC       1245         Lieferant/Kunde       Prüfmenge n gesamt Ktr       120         Lieferant/Kunde       Prüfmenge n gesamt Ktr       120         Kundennummer:       Musterfirma       Plz.       47123         Straße/Postfach       Burgsr.45       Ort       Burghausen         Metrimal       Messgerät       Nennwert       Tol.oben       Tol.unten         L1       Meßschieber       10.000       1.000       4.000       1.000         L2       Projektor       20.000       1.000       4.000       4.000         L3       Meßuhr       10.000       0.500       0.500       Stolopen         A1       Bügelmeßschraube       0.000       0.000       0.000       Stolopen                                                                                                    | ZeichnArtikelnr.:                                   | )15-8547                     | _            | Nestr | nummer:           | 1     |           |          |
| Änderungsdatum:       1,1,1998       MeBzyklus:       3         Lieferantennummer:       0815       Prüfmenge n gesamt SPC       1245         Kundennummer:       14007       Prüfmenge n gesamt SPC       1245         Lieferant/Kunde       Prüfmenge n gesamt Ktr       120         Lieferant/Kunde       Piz.       47123         Straße/Postfach       Burgsr. 45       Ort       Burghausen         Metkrmal       Messgerät       Nennwert       ToLoben       ToLunten         L1       Meßschieber       10.000       1.000       -1.000       1.000         L2       Projektor       20.000       1.000       -0.500       4.1       Bügelmeßschraube       0.000       0.000       0.000       Semerkungen                                                                                                    | Änderungsstand: 🛛                                   | 2                            | _            | Prüfe | r:                | Berge | er        | _        |
| Lieferantennummer.         0815         Prüfmenge n gesamt SPC         1245           Kundennummer.         14007         Prüfmenge n gesamt SPC         1245           Lieferant/Kunde         Prüfmenge n gesamt Ktr         120           Lieferant/Kunde         Piz.         47123           Straße/Postfach         Burgsr. 45         Ort         Burghausen           Merkmal         Messgerät         Nennwert         ToLoben         ToLunten           L1         Meßschieber         10.000         1.000         4.000           L2         Projektor         20.000         1.000         4.000           L3         Meßuhr         10.000         0.000         0.000         Semerkungen                                                                                                    | Änderungsdatum: 1                                   | ,1,1998                      | _            | Мева  | yklus:            | 3     |           |          |
| Kundennummer:     14007     Prüfmenge n gesamt Ktr     120       Lieferant/Kunde     Firma     Piz.     47123       Straße/Postfach     Burgsr. 45     Ort     Burghausen       Merkmal     Messgerät     Nennwert     ToLoben     ToLunten       L1     Meßschieber     10.000     1.000     -1.000       L2     Projektor     20.000     1.000     -0.500       L3     Meßuhr     10.000     0.500     -0.500       A1     Bügelmeßschraube     0.000     0.000     0.000                                                                                                    | Lieferantennummer: 0815 Prüfmenge n gesamt SPC 1245 |                              |              |       |                   | _     |           |          |
| Lieferant/Kunde<br>Firma Musterfirma Piz 47123<br>Straße/Postfach Burgsr.45 Ort Burghausen<br>Merkmal Messgerät Nennwert Tol.oben Tol.unten L<br>L1 Meßschieber 10.000 1.000 -1.000<br>L2 Projektor 20.000 1.000 -1.000<br>L3 Meßuhr 10.000 0.500 -0.500<br>A1 Bügelmeßschraube 0.000 0.000 0.000                                                                                                    | Kundennummer: 1                                     | 4007                         |              | Prüfn | enge n gesamt Ktr | 120   |           | _        |
| Firma         Musterfirma         PIz.         47123           Straße/Postfach         Burgsr.45         Burghausen           Merkmal         Messgerät         Nennwert         Tol.oben         Tol.unten           L1         Meßschieber         10.000         1.000         -1.000         1.000           L2         Projektor         20.000         0.500         -0.500         -1.000           L3         Meßuhr         10.000         0.000         0.000            A1         Bügelmeßschraube         0.000         0.000                                                                                                    | Lieferant/Kunde                                     |                              |              |       |                   | _     |           |          |
| Lieferant/Kunde           Firma         Musterfirma         PIz.         47123           Straße/Postfach         Burgsr.45         Ott         Burghausen           Merkmal         Messgerät         Nennwert         Tol.oben         Tol.unten           L1         Meßschieber         10.000         1.000         -1.000         -           L2         Projektor         20.000         1.000         -0.500         -           L3         Meßuhr         10.000         0.500         -0.500         -           A1         Bügelmeßschraube         0.000         0.000         0.000         -                                                                                                    |                                                     |                              |              |       |                   |       |           |          |
| Firma         Musterfirma         Piz.         47123           Straße/Postfach         Burgsr.45         Ort         Burghausen           Merkmal         Messgerät         Nennwert         Tol.oben         Tol.unten           L1         Meßschieber         10.000         1.000         -1.000           L2         Projektor         20.000         1.000         -1.000           L3         Meßuhr         10.000         0.500         -0.500           A1         Bügelmeßschraube         0.000         0.000         2.000                                                                                                    | Lieferant/Kunde                                     |                              |              |       |                   | _     |           |          |
| StraberPostrach     Burgst. 45     Uit     Burghausen       Merkmal     Messgerät     Nennwert     Tol.oben     Tolunten       L1     Meßschieber     10.000     1.000     -1.000       L2     Projektor     20.000     1.000     -1.000       L3     Meßuhr     10.000     0.500     -0.500       A1     Bügelmeßschraube     0.000     0.000     -                                                                                                    | Firma I <sup>n</sup>                                | Austerhirma                  |              | Plz.  | 4/123             | _     |           |          |
| Merkmal         Messgerät         Nennwert         Tol.oben         Tol.unten           L1         Meßschieber         10.000         1.000         -1.000           L2         Projektor         20.000         1.000         -1.000           L3         Meßuhr         10.000         0.500         -0.500           A1         Büdelmeßschraube         0.000         0.000         -                                                                                                    | Suapez-Fostiacri                                    | Jurgsr.45                    |              | UIL   | Burghausen        |       |           |          |
| L1 Meßschieber 10.000 1.000 -1.000 -<br>L2 Projektor 20.000 1.000 -1.000 -<br>L3 Meßuhr 10.000 0.500 -0.500 -<br>A1 Büdelmeßschraube 0.000 0.000 0.000                                                                                                    | Merkmal                                             | Messgerät                    | Nennwert     |       | Tol.oben          |       | Tol.unten | <b>^</b> |
| L2         Projektor         20.000         1.000         -1.000           L3         MeBuhr         10.000         0.500         -0.500           A1         Büdelmeßschraube         0.000         0.000                                                                                                    | L1                                                  | Meßschieber                  | 10.000       |       | 1.000             |       | -1.000    |          |
| L3 MeBuhr 10.000 0.500 -0.500<br>A1 Büdelmeßschraube 0.000 0.000 0.000                                                                                                    | L2                                                  | Projektor                    | 20.000       |       | 1.000             |       | -1.000    |          |
| A1 Büaelmeßschraube 0.000 0.000 0.000 🗷<br>Bemerkungen                                                                                                    | L3                                                  | MeBuhr                       | 10.000       |       | 0.500             |       | -0.500    |          |
| 3emerkungen                                                                                                    | A1                                                  | Bügelmeßschraube             | 0.000        |       | 0.000             |       | 0.000     | -        |
|                                                                                                    | }emerkungen                                         |                              |              |       |                   |       |           |          |
|                                                                                                    | Materialänderug ab Cł                               | harge ob-15, wie schrittlich | r bostatige. |       |                   |       |           |          |
|                                                                                                    | Materialänderug ab Cł                               | harge 66-13, wie schrittlich | r bestdage   |       |                   |       |           |          |
|                                                                                                    | (Materialänderug ab Cł                              | harge ob-13, wie schnrüch    | r bestatige. |       |                   |       |           |          |
|                                                                                                    | Materialänderug ab Cł                               | narge oo-i 3, wie schinklich | r besteligt. |       |                   |       |           |          |

Mit einem Doppelklick im Bereich Meßgerät kann eine Auswahlliste geöffnet werden, aus der das zu verwendende Meßmittel gewählt werden kann.

Änderungen hier wirken sich sofort auf die Kopfdaten aus.

Die Feldtitel können in der Datei Teiledaten.txt vom Bediener verändert werden.

#### Teil kopieren

Hier kann ein neues Teil mit allen Merkmalen eines vorhandenen erzeugt werden. Das zu kopierende Teil wird aus der Teileliste ausgewählt. Im darauffolgenden Fenster wird wie beim Anlegen eines neuen Teils der Teilename, Stichprobengröße etc. eingegeben/editiert. Messen:

Neuer Task (Meßaufgabe)

Es können verschiedene Meßaufgaben definiert werden. Das zu verwendende Interfacegerät muß aus der Liste ausgewählt werden.

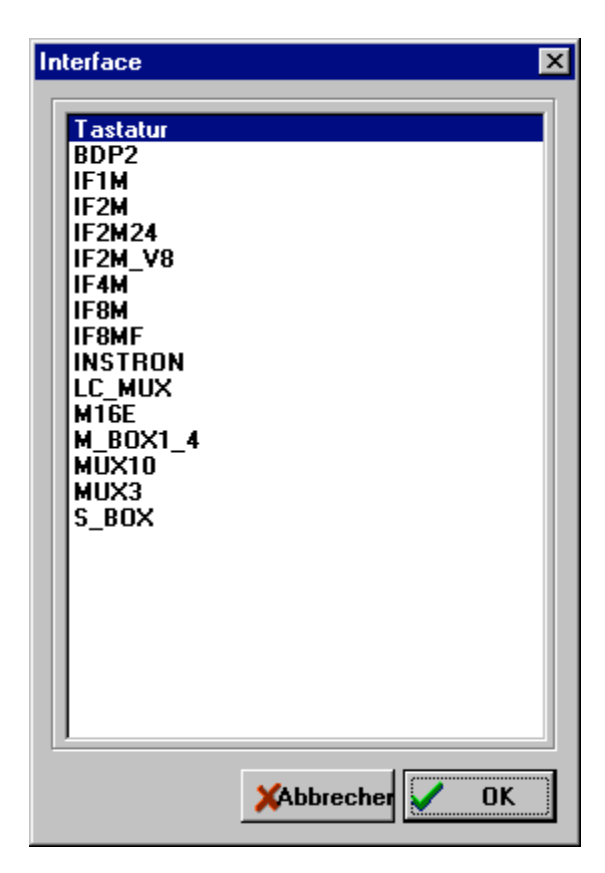

Jetzt kann ein Name für die Messaufgabe eingegeben und die Kanäle für die Merkmale angegeben werden. Die laufende Nummer wird als Name angeboten und ist für die Funktion ausreichend. Außerdem wird die Frage gestellt, ob die Merkmale während der Messung gewechselt werden sollen.Das heißt, ob die Messungen Teile- oder Merkmalsbezogen durchgeführt werden

| 🧱 Meßaufgabe bearbeiten      |                                                                                                    |                                                                                                    |
|------------------------------|----------------------------------------------------------------------------------------------------|----------------------------------------------------------------------------------------------------|
| Name der Meßaufgabe:         | Interface:                                                                                                    |                                                                                                    |
| Task 2                       | IF8M                                                                                                    |                                                                                                    |
| Werkmale         Ventildicke | < Kanal ><br>C Formel<br>Kanal1<br>C Kanal2<br>C Kanal3<br>C Kanal4<br>C Kanal5<br>C Kanal6<br>C Kanal7<br>C Kanal8<br>C Nicht messen<br>Formel: | <ul> <li>Art der Messung &gt;</li> <li>Mrk. nicht wechseln</li> <li>Mrk. wechseln</li> <li>Vorrichtung</li> <li>Grafikunterstützung</li> </ul> |

Mit "nicht messen", kann ein (oder mehrere) Merkmale für die Messung ausgeblendet werden.

Wird als Kanal Formel angeklickt, erscheint ein Auswahlfenster mit den hinterlegten Formeln. Eine Skizze zur Erleuterung der in der Liste aktiven Formel wird rechts eingeblendet.

| - Formelauswahl                                                                                                    | <b>T</b>                                                                                                    |
|----------------------------------------------------------------------------------------------------|----------------------------------------------------------------------------------------------------|
| Formelauswahl         Differenz         Summe         Halbe Differenz (Wandstärke)         Mittenabstand zweier Durchmesser (M innen)         Mittenabstand zweier Durchmesser (M aussen)         Mittenabstand Durchmesser Kante (M innen)         Mittenabstand Durchmesser Kante (M innen)         Mittenabstand Durchmesser Kante (M aussen)         Konus D1, D2, H (halber Winkel)         Konus D1, D2, H (ganzer Winkel) | M3 ATN ((M2-M3)/(2×M1))<br>M1<br>M2<br>Mx bezieht sich auf die zuvor<br>gemessenen Merkmale.<br>M1 ist das Merkmal, was eine Zeile<br>darüber steht, M2 ist das Merkmal,<br>was zwei Zeilen darüber steht . |
|                                                                                                    | Abbruch                                                                                                    |

Task (Meßaufgabe) editieren

Auswahl der Messaufgabe aus der Liste.

| 🚟 Meßaufgabe wählen |         |
|---------------------|---------|
| Vorrichtung 1 IF8M  |         |
|                     |         |
|                     |         |
|                     |         |
|                     | Abbruch |
|                     |         |
|                     | ОК      |
| •                   |         |

Das weitere Vorgehen entspricht dem des Anlegens einer neuen Messaufgabe.

Task (Meßaufgabe) löschen

Auswahl der Messaufgabe aus der Liste.(s.o.) Nach Auswahl aus der Liste und Bestätigen der Sicherheitsabfrage wird die Messaufgabe gelöscht.

#### Messen

Prüfer wählen und Charge oben im Fenster eingeben. Alle Merkmale werden in der linken Spalte aufgelistet.

| 🧱 Messung                                           |                            | _ 🗆 ×                                                |
|-----------------------------------------------------|----------------------------|------------------------------------------------------|
| Teilename: Test<br>Prüfer: Ber<br>Charge/Ident. TEM | t 20 Merkmale<br>ger<br>MP |                                                      |
| Merkmal \ Nr.:<br>L1<br>L2<br>L3                    | 1 2<br>                    | Kanal: 1<br>Nennwert 10.001<br>OT 1.000<br>UT -1.000 |
| L4<br>L5<br>L6                                      |                            |                                                      |
|                                                     | D3 D4 D5 D6<br>A2<br>L1    | Mehrfachmessung<br>Meitere Ergebnisse<br>Abbruch     |

Der Cursor blinkt im aktiven Feld. Der Meßwert kann nun entweder über die Tastatur, oder, wenn ein Interface ausgewählt wurde, durch Betätigen des Fußschalters, durch Drücken der 'DATA'-Taste am Meßgerät oder durch die zuständige Funktionstaste (<F1>=Kanal 1, <F2>=Kanal 2 ...) übernommen werden. Für attributive Merkmale erfolgt die Eingabe über '0'oder 'N' für kein Fehler und '1'oder 'J' für Fehler am Teil. (Die Ziffern können auch über die Schnittstelle übertragen werden) Mit den Cursortasten kann man das Feld im Arbeitsblatt bewegen und so jeden Wert wiederholt einlesen oder manuell korrigieren.

## Analyse

Grundsätzlich gilt für alle Analysen, daß, wenn mehr als ein Merkmal vorhanden ist, dieses zuerst aus der Liste ausgewählt werden muß.

| 🚟 Merkmal 📃 🗖                                                                                                    | × |
|----------------------------------------------------------------------------------------------------|---|
| Merkmal       ■         L1       L2         L3       L4         L5       L6         L7       L8         L9       L10         L11       L12         L13       L14         L10       L11         L12       L13         L14       A1         A2       A3         L15       L16         L17 |   |
| X Abbrechen                                                                                                    |   |

Im folgenden Fenster kann eine Auswahl der Meßdaten für die Analyse ausgewählt werden. Als Kriterien stehen das Startdatum, das Enddatum und die Charge zur Verfügung. Keine Eingabe in einem Feld wird als 'alles' gewertet.. Wird z.B. kein Startdatum und ein Enddatum gesetzt, werden alle Daten gewertet, deren Datum kleiner gleich dem Enddatum ist. Mit <OK> wird das Fenster geschlossen.

| Selektion            | ×           |
|----------------------|-------------|
| von Datum:           |             |
| bis Datum:           | X Abbrechen |
| Charge:<br>Erweitert | ✓ОК         |

#### Einzelwerte

| 🖀 Einzelwertliste 📃 🗖                               |                |         |             |               |               |                     |
|-----------------------------------------------------|----------------|---------|-------------|---------------|---------------|---------------------|
| Von Datum' 01 01 1993 Bis Datum' 11 11 1993 Charge' |                |         |             |               |               |                     |
|                                                     | Data           |         | D-"/        |               |               | [D:                 |
| -                                                   |                | Unrzeit | Pruter      | Unarde        | Istwert       |                     |
| 1                                                   | 01.01.1993     | 01:01   | Schröder    | 0199          | 19.993        | - *-  -             |
| 2                                                   | 01.01.1993     | 01:01   | Schröder    | 0199          | 19.995        | - *-  -             |
| 3                                                   | 01.01.1993     | 01:01   | Schröder    | 0199          | 19.997        | - *  -              |
| 4                                                   | 01.01.1993     | 01:01   | Schröder    | 0199          | 19.995        | - *-  -             |
| 5                                                   | 01.01.1993     | 01:01   | Schröder    | 0199          | 19.999        | - *  -              |
| 6                                                   | 02.02.1993     | 02:02   | Schröder    | 0299          | 20.006        | - * -               |
| 7                                                   | 02.02.1993     | 02:02   | Schröder    | 0299          | 20.010        | -  * -              |
| 8                                                   | 02.02.1993     | 02:02   | Schröder    | 0299          | 20.010        | -  * -              |
| 9                                                   | 02.02.1993     | 02:02   | Schröder    | 0299          | 20.022        | -  -                |
| 10                                                  | 02.02.1993     | 02:02   | Schröder    | 0299          | 20.002        | - *  -              |
| 11                                                  | 02.02.1993     | 03:03   | Schröder    | 0299          | 19.958        | <ii-< td=""></ii-<> |
| 12                                                  | 02.02.1993     | 03:03   | Schröder    | 0299          | 19.982        | - -*  -             |
| 13                                                  | 02.02.1993     | 03:03   | Schröder    | 0299          | 19.973        | -1*1-               |
| 14                                                  | 02.02.1993     | 03:03   | Schröder    | 0299          | 19.985        | - -*-  -            |
| 15                                                  | 02.02.1993     | 03:03   | Schröder    | 0299          | 19.979        | - -*  -             |
| 16                                                  | 02.02.1993     | 04:04   | Schröder    | 0299          | 19.996        | - *-  -             |
| 17                                                  | 02.02.1993     | 04:04   | Schröder    | 0299          | 20.006        | - * -               |
| 18                                                  | 02.02.1993     | 04:04   | Schröder    | 0299          | 19.988        | - *  -              |
| 19                                                  | 02.02.1993     | 04:04   | Schröder    | 0299          | 20.002        | - *  -              |
| 20                                                  | 02.02.1993     | 04:04   | Schröder    | 0299          | 20.001        | - *  -              |
| 1                                                   | 1              |         |             |               |               |                     |
|                                                     |                |         |             |               |               | Text                |
| Anza                                                | hl Datensätze: | 480     | Stichproben | 🛛 🖨 Stichprot | en 🛛 🗁 Drucke | en 🗸 OK             |

In der ersten Spalte steht die laufende Nummer des Meßwertes, in der zweiten das

Datum, in der dritten die Uhrzeit, in der vierten der Prüfer und in der fünften die Charge. In der sechsten steht der Meßwert, oder bei einem attributiven Merkmal J für Fehler bzw. N für kein Fehler.

Über die 'Cursor'- Tasten können die Zeilen einzeln nach oben oder unten verschoben werden. Die 'PGUP' - und 'PGDN' - Taste verschiebt den Inhalt des Bild- schirms jeweils um eine Seite nach oben oder unten. 'Home' und 'End' führen zum Anfang bzw. Ende der Liste.

Mit <Drucken> wird die markierte Anzahl Datensätze gedruckt werden. Sind keine Datensätze markiert, werden alle gedruckt. Markieren mit <SHIFT> und den Cursortasten.

<Stichproben..> zeigt / druckt die Stichprobenliste des markierten Bereiches.

| Maßraiba  | 1          | 2          | 2          | 4          |
|-----------|------------|------------|------------|------------|
| Meblene   | <u> </u>   | 2          | 3          | 4          |
| Messung 1 | 19.993     | 20.006     | 19.958     | 19.996     |
| Messung 2 | 19.995     | 20.010     | 19.982     | 20.006     |
| Messung 3 | 19.997     | 20.010     | 19.973     | 19.988     |
| Messung 4 | 19.995     | 20.022     | 19.985     | 20.002     |
| Messung 5 | 19.999     | 20.002     | 19.979     | 20.001     |
|           |            |            |            |            |
| Xquer     | 19.996     | 20.010     | 19.975     | 19.999     |
| Range     | 0.006      | 0.020      | 0.027      | 0.018      |
| sigma     | 0.002      | 0.007      | 0.011      | 0.007      |
| Datum     | 01.01.1993 | 02.02.1993 | 02.02.1993 | 02.02.1993 |
| Uhrzeit   | 01:01      | 02:02      | 03:03      | 04:04      |
| Prüfer    | Schröder   | Schröder   | Schröder   | Schröder   |
|           | 1          |            |            |            |

#### Histogramm

Die Klasseneinteilung hierbei wird durch die Anzahl Meßwerte bestimmt, jedoch ist ein Minimum von 5 und ein Maximum von 25 vorgesehen. In der Grafik werden die Anzahl Klassen, die Anzahl Werte außerhalb des Anzeige- bereiches, die Anzahl der verwendeten Werte sowie die Toleranzgrenzen dar- gestellt. Im Kopf sieht man Teile- und Merkmalnamen sowie die Datums- spanne.

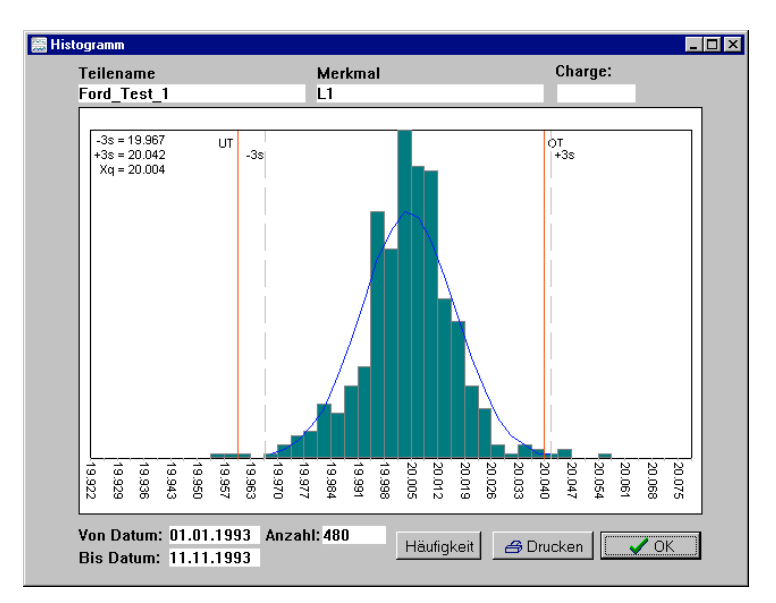

<Drucken> gibt das Histogramm auf dem Drucker aus, <OK> oder <ESC> beendet die Darstellung

#### Regelkarte

Darstellung der Shewart Regelkarte (X-s). Zusätzlich wird zur Information auch die R Spur angezeigt. Als Eingriffsgrenzen für die X Spur gelten die Werte, die über s berechnet wurden. (Die Eingriffsgrenzen können bei den Kennwerten geändert werden). Für alle Spuren werden die Tests auf Für die X Spur wird zusätzlich auch die Häufung im mittleren Drittel (Middle-Third) überprüft und numerisch angezeigt.

Im Kopf sieht man Teile- und Merkmalnamen sowie die Datumsspanne. Mit den Pfeiltasten kann der sichtbare Bereich der Regelkarte verschoben werden.

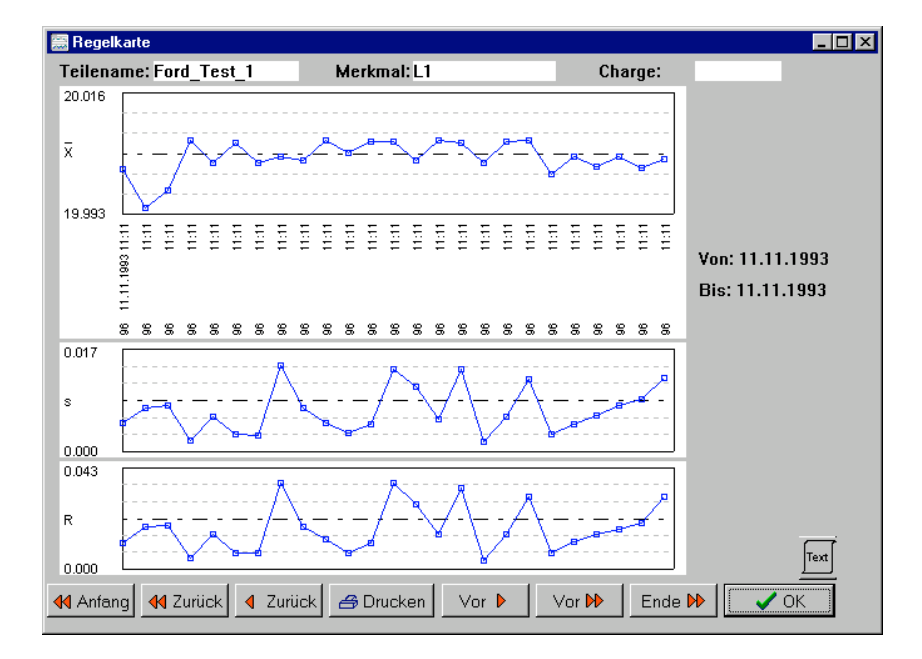

 $<\!\!$  Drucken> gibt die Regelkarte auf dem Drucker aus,  $<\!\!$  OK>  $\!$  oder  $<\!\!$  ESC> beendet die Darstellung

## Mehrfachregelkarte

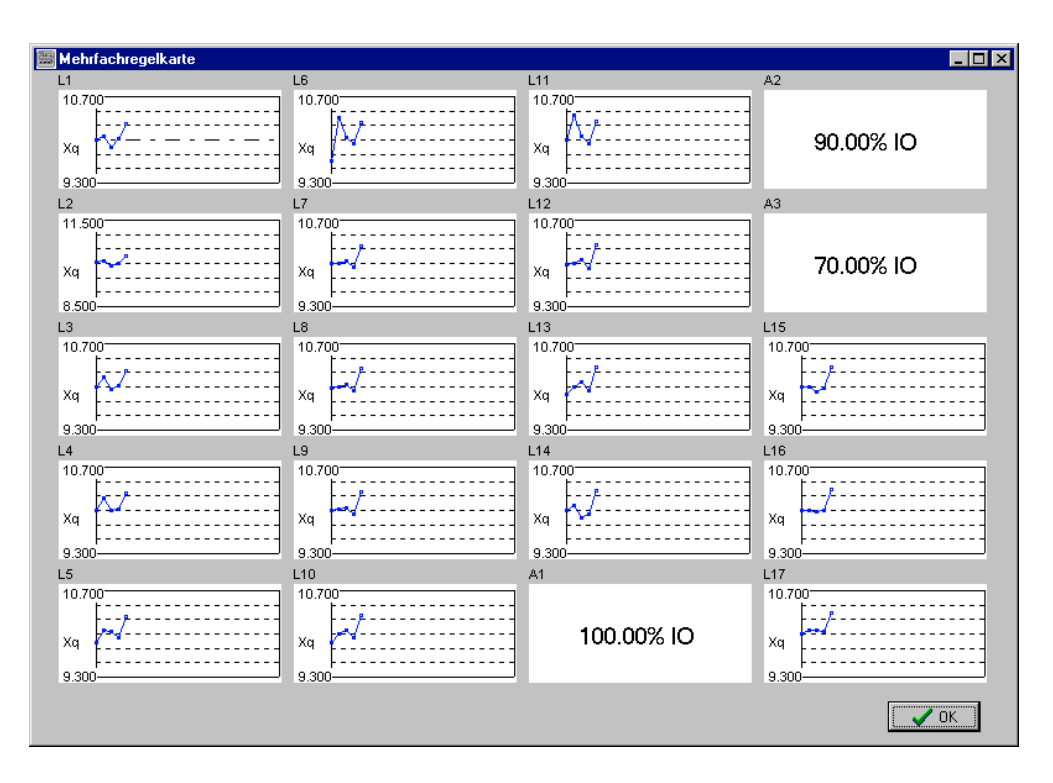

Darstellung der Xquer Regelkarten für alle Merkmale eines Teils. Bei attributiven Merkmale wir der Prozentsatz der guten Tele ausgegeben.

#### Kennwerte

| 🧱 Kennwer                                                 | te variabel      |                |                         |     |             |  |
|-----------------------------------------------------------|------------------|----------------|-------------------------|-----|-------------|--|
| Teilenam<br>Ford_Tes                                      | e<br>t_1         |                | Merkmal<br>L1           |     |             |  |
| Von Datum         Bis I           01.01.1993         11.1 |                  | atum<br>1.1993 | Charge                  |     |             |  |
| Anzahl W                                                  | erte 480         |                |                         |     |             |  |
| Sigma                                                     | 0.0124           | Ср             | 1.541                   | Ст  | 1.074       |  |
| Sigma_r                                                   | 0.0085           | Cpk            | 1.371                   | Cmk | 0.956       |  |
| Sigma_s                                                   | 0.0087           | X_q            | 20.0044<br>Streubreiche | #S  | 96          |  |
| OEG X(s)                                                  | 20.0165          | R_q            | 0.0199                  | Max | 20.055      |  |
| UEG X(s)                                                  | 19.9926          | s_q            | 0.0081                  | Min | 19.955      |  |
| OEG (s)<br>UEG (s)                                        | 0.0175<br>0.0000 | P[ot]<br>P[ut] | 0.000 %<br>0.000 %      | E   | Gberechnen  |  |
| OEG (r)                                                   | 0.0434           | P[ges]         | 0.000 %                 | E   | G editieren |  |
| UEG (r)                                                   | 0.0000           |                |                         | E   | G speichern |  |
| Gespeicherte Eingriffsgrenzen [X] gespeichert             |                  |                |                         |     |             |  |

Es werden die abgespeicherten Eingriffsgrenzen angezeigt. Sollen die Eingriffsgrenzen modifiziert werden, kann mit <EG editieren> ein Fenster zum Ändern geöffnet werden.Die Eingriffsgrenzen können mit <EG berechnen> anhand der vorliegenden Werte neu berechnet werden. Die errechneten oder eingegebenen Eingriffsgrenzen können mit <EG speichern> für die Regelkarten gespeichert werden.

Liegen Null / OT begrenzte Daten vor (Nennwert=0 und untere Toleranz=0) wird eine Log.Nv angenommen und anstelle von Cp Pp und anstelle von Cpk Ppk ausgegeben. Cm und Cmk entfallen dann, da sie gleich Pp und Ppk sind. An dieser Stelle wird die Info 'Log.-Nv' eingeblendet. Ppk kann hierbei >Pp sein, da für Pp immer der Wert zur oberen Toleranz genommen wird. (Die Unterschreitung der unteren Toleranz wird als unmöglich vorrausgesetzt)

Wird dies nicht gewünscht, so sollte ut mu -0.00001 angegeben werden. So erscheint in allen Auswertungen 0, es wird aber keine LOG-NV angenommen.

Streubereiche blendet ein weiteres Fenster ein, in dem die Streu- und Vertrauensbereiche ausgegeben werden.

| Streu-/Vertrauen          | sbereic                                                                      | he       | 2   | × |
|---------------------------|------------------------------------------------------------------------------|----------|-----|---|
| Zufallsstreul<br>19.99529 | ber <u>eic</u> he<br><x<< td=""><td>20.01355</td><td>90%</td><td></td></x<<> | 20.01355 | 90% |   |
| 19.99354                  | < <del>X</del> <                                                             | 20.01530 | 95% |   |
| 19.99012                  | < <del>X</del> <                                                             | 20.01872 | 99% |   |
| Vertrauensb               | ereiche                                                                      |          |     |   |
| 20.00331                  | < <del>X</del> <                                                             | 20.00553 | 95% |   |
| 20.00296                  | < <del>X</del> <                                                             | 20.00589 | 99% |   |
| 0.01167                   | < 8 <                                                                        | 0.01325  | 95% |   |
| 0.01145                   | < s <                                                                        | 0.01353  | 99% |   |

Erweiterte Regelkarte:

Zusätz zur oben beschriebenen Regelkarte wird das Histogramm (der in der Regelkarte sichtbaren Werte) sowie die wichtigsten numerischen Ergebnisse angezeigt.

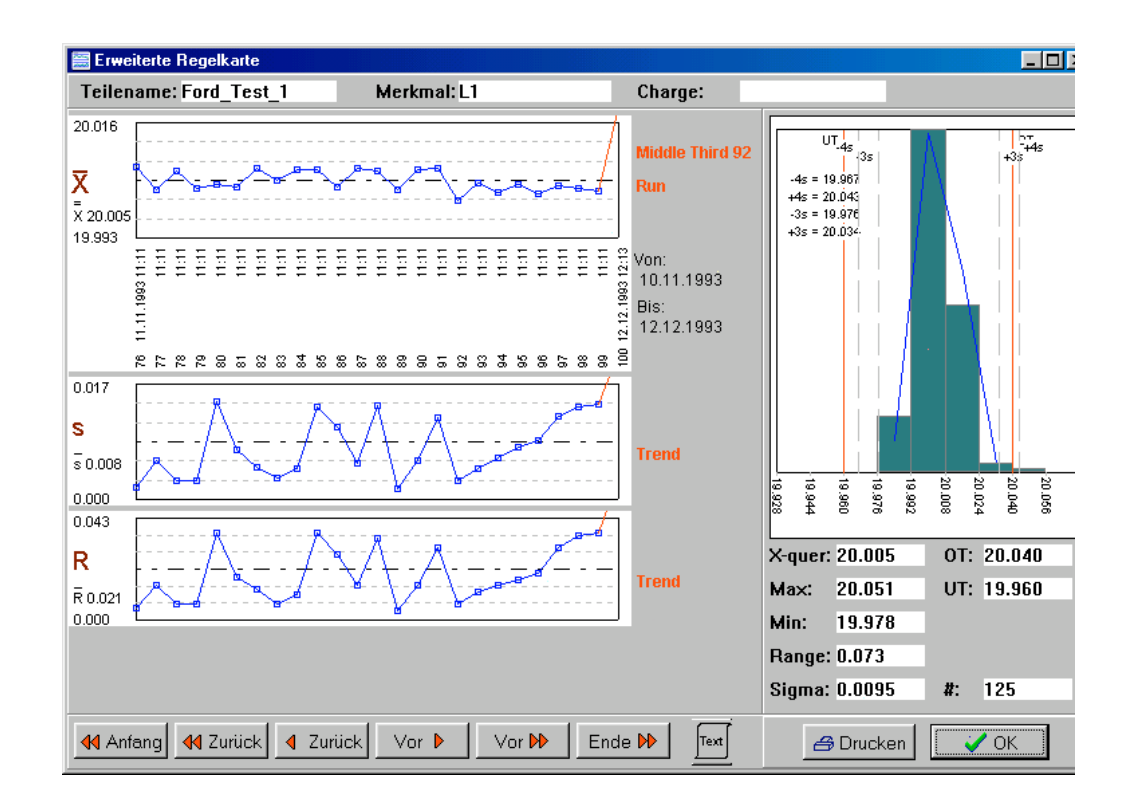

Wahrscheinlichkeitsnetz. (W-Netz)

Zur visuellen Beurteilung der gesammelten Meßwerte gibt das Diagramm alle erforderlichen Werte in übersichtlicher Form aus. Wie im Histogramm ist auch hier die Anzahl der Klassen von der Anzahl der Meßwerte abhängig. Auf der linken Seite sind die Klassengrenzen eingetragen.

Oben sind die  $\sigma$ -Werte abzulesen. Unten stehen die Prozentgrenzen.

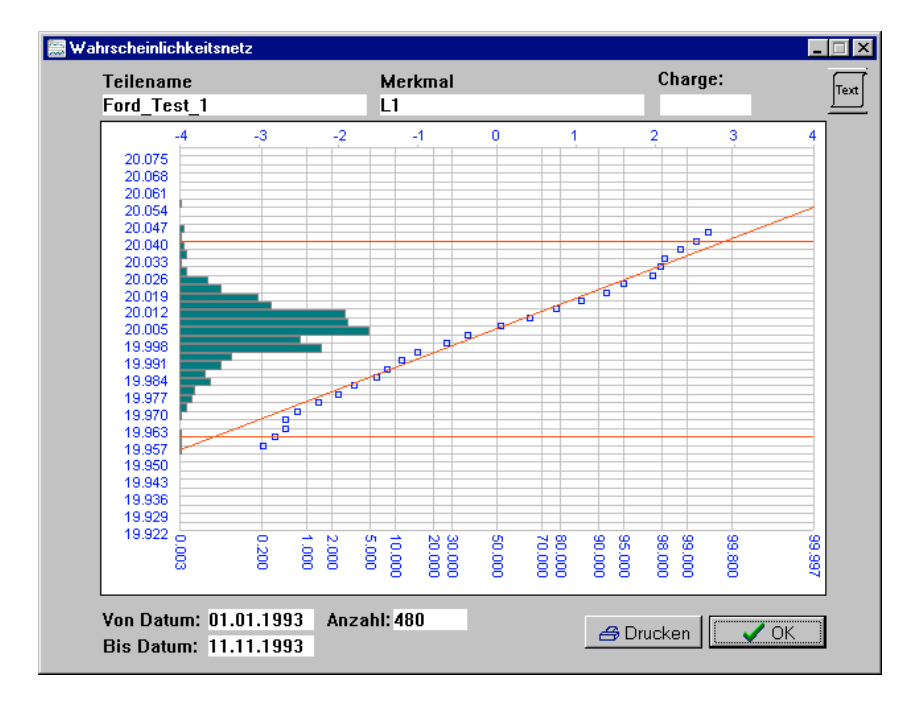

#### Editieren

(Nur mit Login)

Die Darstellung ist ähnlich dem der Einzelwerte, jedoch sind alle Felder editierbar. Mit <Abbruch> beendet man ohne, mit <OK> mit Speichern. Ergebnisliste/ASCII-Export

Hier werden alle Daten zum aktuellen Teil in tabellarischer Form angezeigt und können im ASCII-Format ausgegeben werden.

| 🚟 Er | gebnisliste                                                              |       |          |        |           |           |             |           |           |       |
|------|--------------------------------------------------------------------------|-------|----------|--------|-----------|-----------|-------------|-----------|-----------|-------|
| #    | Datum                                                                    | Zeit  | Prüfer   | Charge | Merkmal 1 | Merkmal 2 | Merkmal 3   | Merkmal 4 | Merkmal 5 | Merk  |
| 1    | 06.10.1999                                                               | 18:25 | Schröder | Test 1 | 0,960     | 2,040     | 3,080       | 3,990     | 5,020     | 5,99  |
| 2    | 06.10.1999                                                               | 18:25 | Schröder | Test 1 | 0,970     | 2,030     | 3,080       | 4,040     | 5,040     | 5,981 |
| 3    | 06.10.1999                                                               | 18:25 | Schröder | Test 1 | 0,970     | 2,030     | 3,080       | 4,040     | 5,020     | 5,991 |
| 4    | 06.10.1999                                                               | 18:25 | Schröder | Test 1 | 0,970     | 2,030     | 3,080       | 4,030     | 5,030     | 5,98  |
| 5    | 06.10.1999                                                               | 18:25 | Schröder | Test 1 | 0,960     | 2,030     | 3,080       | 4,040     | 4,960     | 6,051 |
| •    |                                                                          |       | 1        | 1      | Merkmal 1 | Merkmal 2 | Merkmal 3   | Merkmal 4 | Merkmal 5 | Merk  |
|      |                                                                          |       |          | X quer | 0,966     | 2,032     | 3,080       | 4,028     | 5,014     | 5,99  |
|      |                                                                          |       |          | sigma^ | 0,000     | 0,000     | 0,000       | 0,000     | 0,000     | 0,00  |
|      |                                                                          |       |          | Range  | 0,010     | 0,010     | 0,000       | 0,050     | 0,080     | 0,071 |
|      |                                                                          |       |          | Ср     | 5,721     | 7,006     | 2305242,762 | 1,445     | 1,001     | 1,06; |
|      |                                                                          |       |          | Cpk    | 3,776     | 4,764     | 461048,552  | 1,041     | 0,861     | 1,04  |
|      |                                                                          |       |          | Max    | 0,970     | 2,040     | 3,080       | 4,040     | 5,040     | 6,05  |
|      |                                                                          |       |          | Min    | 0,960     | 2,030     | 3,080       | 3,990     | 4,960     | 5,98  |
|      |                                                                          |       |          |        |           |           |             |           |           | F     |
|      | Numerische Ergebnisse Čm Numerische Ergebnisse Cg Drucken Speichern 🗸 OK |       |          |        |           |           |             |           |           |       |

Erstmusterprüfbericht:

Nach Eingabe der Daten für das Deckblatt und Auswahl der Teile, aus denen das Prüfergebnis abgeleitet werden soll, wird der EMP auf dem Drucker ausgegeben.

| 🧱 EMP - Daten                                                                                   |             |                                                                                                    |
|-------------------------------------------------------------------------------------------------|-------------|----------------------------------------------------------------------------------------------------|
| Abnehmer<br>Straße                                                                              |             | Erstmusterprüfbericht > Erstbemusterung Nachbemusterung                                                                                                    |
| PLZ - Ort<br>Kenn-Nummer Lieferant:<br>Prüfbericht-Nr.:<br>Sachnummer<br>Zeichnungsnummer       |             | < Berichtsart ><br>Maßprüfung<br>Funktionsprüfung<br>Verkstoffprüfung<br>Zuverlässigkeitsprüfung<br>Sichtprüfung<br>Attributprüfung                                                                                    |
| Stand / Datum<br>Änderungsnummer<br>Benennung<br>Bestellabrufnr./Datum<br>Lieferscheinnr./Datum | Ford_Test_1 | <ul> <li>Grund der Erstbemusterung &gt;</li> <li>Dokumentationspflicht (D-Teil)</li> <li>Prozeßfähigkeitsnachweis</li> <li>Zertifikate</li> <li>FMEA durchgeführt</li> <li>selbstzertifizierender Lieferant</li> </ul> |
| Chargennummer<br>Mustergewicht<br>Bemerkungen:                                                  | von Teil 1  | <ul> <li>Grund der Musterprüfung &gt;</li> <li>Produkt-Änderung</li> <li>Produktionsverlagerung</li> <li>Änderung der Fertigungsverfahren</li> <li>längeres Aussetzen der Fertigung</li> </ul>                         |
|                                                                                                 | Cp / Cpk    | Drucken:         ✓ Deckblatt         ✓ Seite 2         ✓ Seite 3                                                                                                    |

Teileanalyse:

Hier wird die Lage und Verteilung (±3s) der einzelnen Merkmale in Relation zur Toleranzspanne grafisch dargestellt.

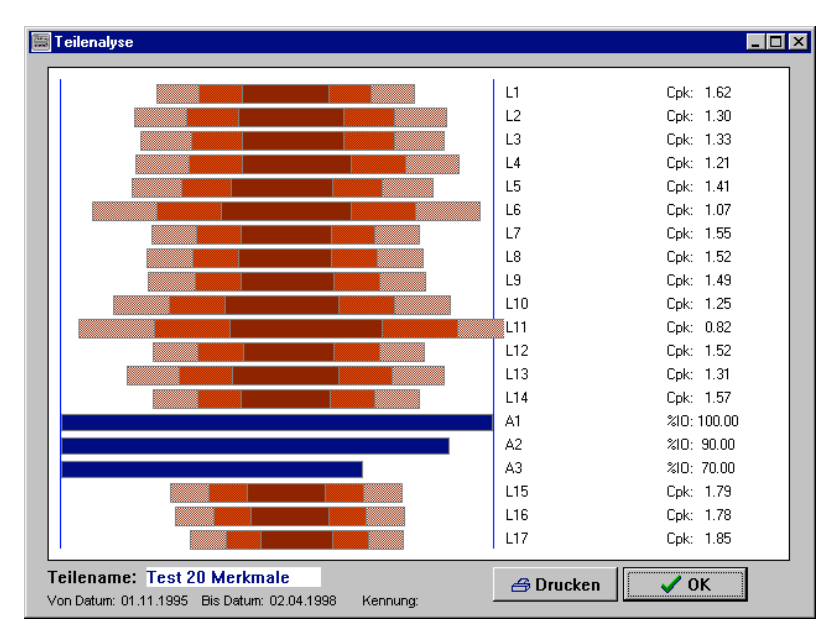

Zusatzlich werden für variable Merkmale die Cpk-Werte der einzelnen Merkmale ausgegeben. Bei attributiven Merkmalen wird ein 'Bargraph' für die Prozentzahl der guten Teile angezeigt. Gesamtanalyse :

Hier werden für alle Teile und alle Merkmale Cpk, Xquer, Max, Min und Anzahl dargestellt.

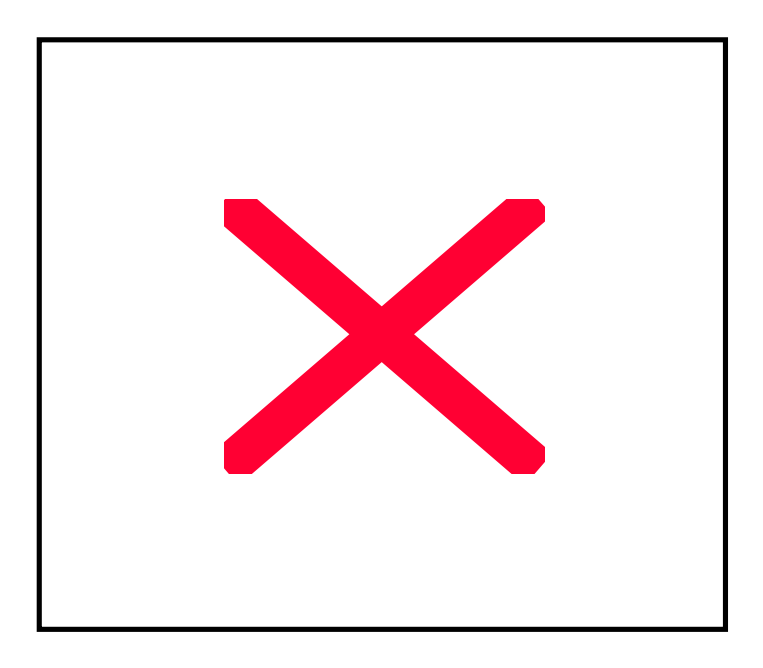

Daten suchen:

Hier kann mit dem gwohnten Filter (Datum, Charge) eine Liste von Teilen angezeigt werden, auf die die Selektionskritereien passen.

Zum Beispiel kann man so schnell feststellen, zu welchen Teilen an einem bestimmten Tag Meßwerte erfaßt wurden, oder welche Teile zu einem Auftrag (so die AN in der Charge enthalten ist) gemessen wurden. In eckigen Klammern werden die Nummern der Merkmale angezeigt, zu denen passende Meßwerte gefunden wurden. Ebenso wird der erste und letzte Zeitstempel (Datum und Zeit) ausgegeben.

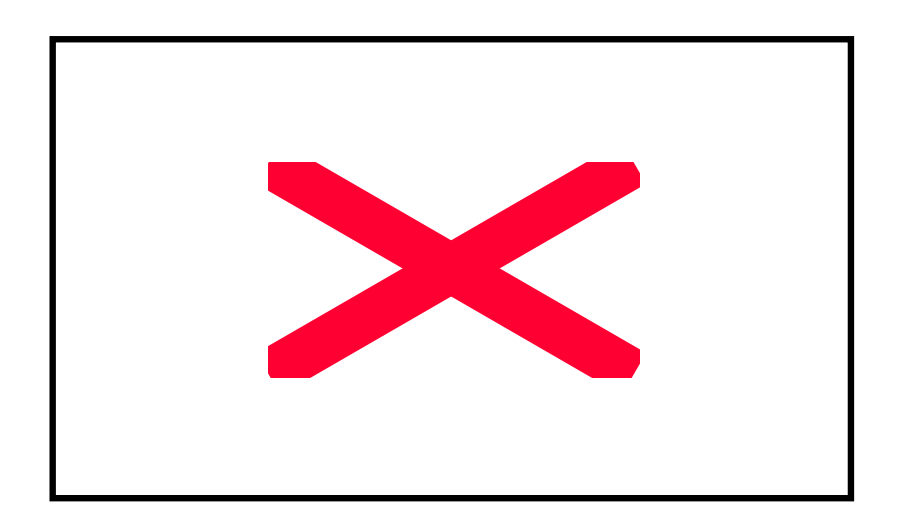

## Allgemeines

## Prüferliste.

Hier kann die Prüferliste bearbeitet werden.

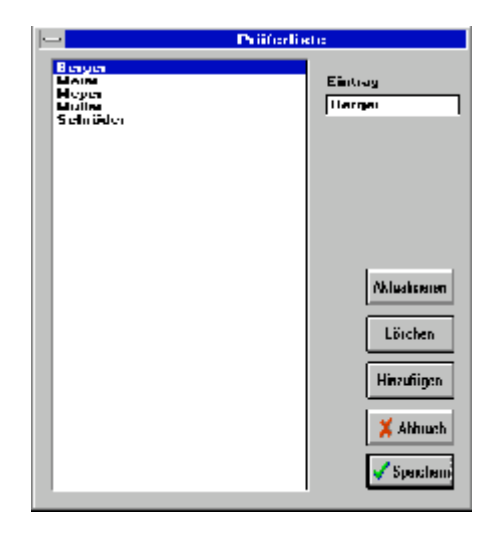

Um einen Namen hinzuzufügen geben Sie ihn im Feld Eintrag ein (ggf. den vorhandenen überscheiben) und betätigen 'Hinzufügen'. Um einen Namen zu korrigieren, wählen Sie Ihn aus der Liste aus, überschreiben ihn im Feld Eintrag und betätigen 'Aktualisieren'. Zum löscheneines Eintrags wählen Sie diesen aus und betätigen 'Löschen'.

Alle Datensätze freigeben

Durch einen Systemabsturz bei einem der Benutzer während der Bearbeitung eines Datensatzes kann es vorkommen, daß dieser nicht mehr freigegeben wurde. Normalerweise wird die beim nächsten Start des Programms auf diesem Rechner erkannt und der Datensatz wird freigegeben. Sollte dies nicht der Fall sein, kann man diese Funktion benutzen, um alle Datensätze freizugeben. *Das sollte aber nur durchgeführt werden, wenn kein anderer Benutzer auf die Datensätze Zugriff hat.*  Vorgehensweise:

1 - Anlegen der Teile.

<Teile><Neu>

Es müssen Teilename und Stichprobengröße eingegeben werden. Wird ein Teilename eingegeben, der schon existiert, wird dies gemeldet und es muß die Eingabe geändert werden, da zwei Teile gleichen Namens nicht existieren dürfen.

Mit den Cursortasten kann der Auswahlbalken nach oben oder unten verschoben werden. <Enter> öffnet das Eingabe- bzw. Editierfenster für das Merkmal. Im Titelfeld des Fensters ist der Name des Teiles zu sehen, für das gerade die Merkmale definiert werden.

Wird der Nennwert mit einer Toleranzangabe (z.B. H7 etc.) versehen, werden die Toleranzwerte aus der Tabelle ISO\_TOL.DAT gelesen und eingetragen. Werden Freimaßtoleranzen benötigt, reicht die Eingabe von f,m oder g für 'fein', 'mittel' oder 'grob'. Im Feld Faktor kann ein Wert eingegeben werden, mit dem der eingelesene Meßwert multipliziert wird. (z.B. Umrechnung Durchmesser auf Umfang oder mm auf inch). Im Feld Offset kann ein Wert eingegeben werden, um den der Nennwert in den Analysen verschoben werden soll.

2 - Definieren der Messaufgabe.

<Messen><Neuer Task>

Neuer Task (Meßaufgabe)

Es können verschiedene Meßaufgaben definiert werden. Das zu verwendende Interfacegerät muß aus der Liste ausgewählt werden.

Jetzt kann ein Name für die Messaufgabe eingegeben und die Kanäle für die Merkmale angegeben werden. Die laufende Nummer wird als Name angeboten und ist für die Funktion ausreichend. Außerdem wird die Frage gestellt, ob die Merkmale während der Messung gewechselt werden sollen.Das heißt, ob die Messungen Teile- oder Merkmalsbezogen durchgeführt werden Wir als Kanal Formel angeklickt, erscheint ein auswahlfenster mit den hinterlegten Formeln. Eine Skizze zur Erleuterung der in der Liste aktiven Formel wird rechts eingeblendet.

3 - Eingeben der Prüfernamen.

Um einen Namen hinzuzufügen geben Sie ihn im Feld Eintrag ein (ggf. den vorhandenen überscheiben) und betätigen 'Hinzufügen'. Um einen Namen zu korrigieren, wählen Sie Ihn aus der Liste aus, überschreiben ihn im Feld Eintrag und betätigen 'Aktualisieren'. Zum löschen eines Eintrags wählen Sie diesen aus und betätigen 'Löschen'.

4 - Messen.

<Messen><Messen>

<Allgemein><Prüferliste>

Prüfer wählen und Charge oben rechts im Fenster eingeben.

Alle Merkmale werden in der linken Spalte aufgelistet.

Der Cursor blinkt im aktiven Feld. Der Meßwert kann nun entweder über die Tastatur, oder, wenn ein Interface ausgewählt wurde, durch Betätigen des Fußschalters, durch Drücken der 'DATA'-Taste am Meßgerät oder durch die zuständige Funktionstaste (<F1>=Kanal 1, <F2>=Kanal 2 ...) übernommen werden. Für attributive Merkmale erfolgt die Eingabe über '0'oder 'N' für kein Fehler und '1'oder 'J' für Fehler am Teil. (Die Ziffern können auch über die Schnittstelle übertragen werden) Mit den Cursortasten kann man das Feld im Arbeitsblatt bewegen und so jeden Wert wiederholt einlesen oder manuell korrigieren. 5 - Analysieren der Messwerte.

<Analyse>....

Als erstes muß das zu analysierende Merkmal aus einer Liste ausgewählt werden. (Es sei denn, es ist nur ein Merkmal vorhanden)

Vor jeder Analyse erscheint ein Fenster, in dem die Selektionskriterien ( das Startdatum, das Enddatum und die Charge) eingegeben werden können. Durch das Betätigen von *<*OK*>* werden alle passenden Daten zur Analyse herangezogen.

Freie Felder werden dabei als 'alles' interpretiert.

Editieren der Einträge.

....<Editieren>

Die Darstellung ist ähnlich dem der Einzelwerte, jedoch sind alle Felder editierbar. Mit <Abbruch> beendet man ohne, mit <OK> mit Speichern.

## Betrieb mit einem Datenlogger Digi-Log 100M

#### Vorgehensweise

Einstellung am Datenlogger vor der Meßwertaufnahme:

#### DATA + Pfeil auf

- .. Anzahl Merkmale eingeben und mit DATA bestätigen
- .. Stichproben (hier Anzahl Meßwerte) mit Pfeil ab auf max setzen
- .. Meßmenue 2 für Teilebezogene Messung
- .. Neue Messung mit DATA bestätigen
- .. Speicher löschen : Pfeil ab=Ja

Messung vor Ort.....

Daten auslesen:

Digi-Log an das Interface (IF1M o.IF2M.) anschließen. SHIFT-DATA schaltet in den Ausgabemodus ... Ausgabemenue 2 mit DATA bestätigen Auswahl des zugehörigen Teils aus Teileliste (F2- Teil wählen) Menuepunkt *Messen-DLog 100 auslesen* anwählen Prüfernamen auswählen und Charge eingeben Button *Logger auslesen* betätigen. !!..bei Wiederholung mit SHIFT - Pfeil am Logger auf bis auf n001 zurückgehen

#### Betrieb mit einem Datenlogger DT/DL 10 (Mitutoyo)

#### Vorgehensweise

Einstellung am Datenlogger vor der Meßwertaufnahme:

Messung vor Ort.....

#### Daten auslesen:

DT10 an COMx (eingestellt in DT10.VAL) anschließen. Auswahl des zugehörigen Teils aus Teileliste (F2- Teil wählen) Menuepunkt *Messen-DT/DL10 auslesen* anwählen Prüfernamen auswählen und Charge eingeben Button *Logger auslesen* betätigen.

## Die Datei SPC04.INI

In dieser Datei befinden sich die Programmparameter, die zur Laufzeit nicht eingestellt bzw. verändert werden können.

[PARAMETER] ;Angezeigte Nachkommastellen [1..5] NK=3 ;Runauswertung nach Ford[1] oder DGQ[2] RA=1;Default Einheit für neue Merkmale DE=mm ;Prozentwert für automatische Vorbesetzung der Eingriffsgrenzen X quer [0=aus] PEGX=70 ;Prozentwert für automatische Vorbesetzung der Eingriffsgrenzen sigma^ PEGS=20 Prozentwert für automatische Vorbesetzung der Eingriffsgrenzen Range PEGR=30 ;Minimale Anzahl Klassen im Histogramm und W-Netz MKH=5 ;Wartezeit vor der ersten Initialisierung des Interfaces WT1=80 ;Wartezeit vor der zweiten Initialisierung des Interfaces WT2=50 ;Regelkarte nach dem Messen automatisch anzeigen, 1=Ja, 0=Nein CCAM=1

## Die Datei LOGO.BMP

In dieser Datei wird das Firmenlogo gespeichert, das bei jedem Ausdruck oben rechts im Rahmen erscheint.

Bevorzugtes Format: 320 x 240 Pixel, 16 Farben

#### Die \*.VAL Dateien

In den Dateien \*.VAL sind alle erforderlichen Informationen zur Einbindung eines Interfacegerätes in die Software zu finden.

Der Dateiname (ohne Extension ) erscheint im Auswahlmenue für die Interfacegeräte. Untenstehend sieht man als Beispiel die Datei IF8M.VAL.

[PARAMETER]

;Schnittstellenparameter COMx=1 BAUD=9600 PARITY=0 BYTELEN=8 STOPBITS=1

;Sendstrings 1..16 : Zeichen, die zu senden sind, um einen Kanal abzufragen SND SIGN1=1 SND SIGN2=2 SND SIGN3=3 SND SIGN4=4 SND SIGN5=5 SND SIGN6=6 SND SIGN7=7 SND SIGN8=8 SND SIGN9=9 SND SIGN10=10 SND SIGN11=11 SND SIGN12=12 SND SIGN13=13 SND SIGN14=14 SND SIGN15=15 SND SIGN16=16 ;Identstrings 1..16 : Kanalidentifizierung des Interfacegerätes MW SIGN1=1 MW MW SIGN2=2 MW MW SIGN3=3 MW MW SIGN4=4 MW MW SIGN5=5 MW MW SIGN6=6 MW MW SIGN7=7 MW MW SIGN8=8 MW MW SIGN9=9 MW MW SIGN10=10 MW MW SIGN11=11 MW MW SIGN12=12 MW MW SIGN13=13 MW MW SIGN14=14 MW

MW SIGN15=15 MW MW SIGN16=16 MW ;Initstrings 1..16 : Initialisierungsstring für den freizuschaltenden Kanal MWI SIGN1=D0E1 MWI SIGN2=D0E2 MWI SIGN3=D0E3 MWI SIGN4=D0E4 MWI SIGN5=D0E5 MWI SIGN6=D0E6 MWI SIGN7=D0E7 MWI SIGN8=D0E8 MWI SIGN9= MWI SIGN10= MWI SIGN11= MWI SIGN12= MWI SIGN13= MWI SIGN14= MWI SIGN15= MWI SIGN16=

;Ord Endchar : Zeiche, die jedem Befehl hinzugefügt werden müssen ENDCHAR1=13 ENDCHAR2=0

;Position des Meßwertes im String STARTPOS=5 ENDPOS=14 ;Anzahl Nachkommastellen :Hier ohne Bedeutung NK=2

;Anzahl Kanäle CNTCH=8

Für die Einbindung von zusätzlichen Interfacegeräten empfiehlt es sich, eine vorhandene Datei zu kopieren und sie dann entsprechend zu modifizieren.

## SPC04

## Systemvorraussetzungen:

PC-Pentium 100 MHz 16 MB RAM 10 MB freier Festplattenplatz VGA-Monitor RS232 Schnittstelle für ein Interface Windows 95/98/NT4.0

## Systemrequirements:

PC-Pentium 100 MHz 16 MB RAM 10 MB free space on harddisk VGA-monitor RS232 port for the interface Windows 95/98/NT4.0

## Anhang

Installation in einer Netzwerkumgebung:

#### Vorgehensweise:

Installation von SPC04 auf jeder Workstation (Meß-/Analyseplatz), für die eine Lizenz erworben wurde.

Installation von SPC04 auf dem Server. (z.B. Q:\SPC04\)

Erzeugen (editieren) der Textdatei PFAD.CFG im SPC04-Verzeichnis (C:\SPC04) auf jeder Workstation. Diese Datei enthält in der ersten Zeile den Pfad, in dem sich das DATA-Verzeichnis befindet (z.B. Q:\SPC04\). Hierbei kann 'Q' von Workstation zu Workstation ein anderer Laufwerksbuchstabe sein. ggf. erzeugen der Datei in einem DOS-Fenster mit folgenden Anweisungen. (Worte in <> bezeichnen eine Funktionstaste, die an dieser Stelle zu drücken ist.) C: <Enter> CD\SPC04 <Enter> COPY CON PFAD.CFG <Enter> Q:\SPC04\<Enter>

Auf dem Bildschirm müsste jetzt die Meldung Eine Datei kopiert erscheinen.

Zu beachten ist, daß alle Workstations volle Lese- und Schreibrechte auf diesem Laufwerk des Servers haben. (RWCD)

## Externe Analyseaufrufe:

Mittels ASCII-Steuerdateien können Analyseaufrufe mit oder ohne folgendem Ausdruck gestartet werden. Dazu benötigt das Programm folgende Informationen in einer Zeile, dur <TAB> (#09) getrennt:

| Teilename      | Der im SPC Programm verwendete Teilename                 |  |  |  |  |  |
|----------------|----------------------------------------------------------|--|--|--|--|--|
| Analyse        | 0:Regekarte                                              |  |  |  |  |  |
| -              | 1:Mehrfachregelkarte                                     |  |  |  |  |  |
|                | 2:Histogram                                              |  |  |  |  |  |
|                | 3: Wahrscheinlichkeitsnetz                               |  |  |  |  |  |
|                | 4: erweiterte Regelkarte                                 |  |  |  |  |  |
|                | 5: Kennwerte                                             |  |  |  |  |  |
|                | 6: Einzelwerte                                           |  |  |  |  |  |
|                | 7: Erstmusterprüfbericht *                               |  |  |  |  |  |
| Merkmal        | Name des Merkmals wie im SPC Programm verwendet          |  |  |  |  |  |
| Von Datum      | TT.MM.JJJJ (leer = von Anfang)                           |  |  |  |  |  |
| Bis Datum      | TT.MM.JJJJ (leer = bis Ende)                             |  |  |  |  |  |
| Charge         | Zu suchende Charge                                       |  |  |  |  |  |
| Info Dateiname | Zusatztexte, z.Zt. nur für den Erstmusterprüfbericht     |  |  |  |  |  |
|                | Zeilen, wie Textfelder im Bildschirm von oben nach unten |  |  |  |  |  |
| Drucken        | 0=Nein 1=Ja                                              |  |  |  |  |  |
|                |                                                          |  |  |  |  |  |

| Z.B.             |   |    |            |            |          |   |
|------------------|---|----|------------|------------|----------|---|
| Test_20_Merkmale | 0 | L2 | 24.03.1996 | 31.03.1996 | 4711.txt | 1 |

Ruft die Regelkarte vom Teil *Test\_20\_Merkmale* für Merkmal *L2* mit den Daten vom *24.03.1996* bis zum *31.03.1996* auf und druckt diese aus. (Die Textdatei ist hierbei nicht nötig, nur der vollständigen Darstellung wegen aufgeführt.) Beim Erstmusterprüfbericht brauch kein Merkmalsname angegeben zu werden, da er alle einbezieht.

Die Steuer-/Makrodatei muß die Erweiterung .MAK haben und im aktuellen DAT-Verzeichnis stehen. Sie wird nach Ausführung gelöscht.